## DALYKO (MODULIO) TARPINIŲ ĮVERTINIMŲ PERŽIŪRA

Kelias :

I. Nuspausti įrašą "Peržiūrėti įvertinimus" :

|   | Asmeninė informacija<br>Tvarkyti asmeninę informaciją<br>Vardas/Pavardė<br>El.pašto adresai<br>Adresai<br>Telefonų numeriai                                                                                                    | Semestro informacija<br>Peržiūrėti įvertinimus, tvarkarašči<br>Peržiūrėti įvertinimus<br>Tarpiniai atsiskaitymai<br>Užsiėmimų tvarkaraštis<br><u>2 More</u> |
|---|----------------------------------------------------------------------------------------------------|----------------------------------------------------------------------------------------------------|
| 4 | Studijų informacija         Peržiūrėti išklausytus dalykus, jų kreditus ir įvertinimus         Image: Mano studijų reikalavimai         Išklausyti dalykai         Išklausyti dalykai         Kreditų įskaitymo suvestinė         Kuratoriai |                                                                                                    |

II. Esant pasirinktam norimam semestrui (pvz. 2016/2017m.m pavasario sem.) norimo užsiėmimo eilutėje stulpelyje "Tarpin. įvert" paspausti ženkliuką su žalia varnele:

|                          | Semestro inf                     | ormacija              |                                    |             | Studijų              | informacija   |  |
|--------------------------|----------------------------------|-----------------------|------------------------------------|-------------|----------------------|---------------|--|
|                          | užsiėmimų tv                     | arkaraštis            |                                    |             | sem                  | estro inf.    |  |
| Peržiūrėt                | i įvertinim                      | us                    |                                    |             |                      |               |  |
| 2016/2017<br>▼ Užsiėmimo | m.m. pavasari<br>o įvertinimai - | o   Kauno<br>2016/203 | ) kolegija<br>17 m.m. pav          | asario      | ke                   | isti semest.  |  |
| Oficialūs įver           | tinimai                          |                       |                                    |             |                      |               |  |
| Užsiėmimas               | Pavadinimas                      | Kreditai              | Vertinimo<br>būdas                 | Įvertinimas | Įvertinimo<br>taškai | Tarpin.įvert. |  |
| 001 022790               | Tarp.<br>ivert.band2             | 3,00                  | Dešimtbalė<br>vertinimo<br>sistema |             |                      |               |  |
|                          |                                  |                       |                                    |             |                      |               |  |

- III. Atsivertusiame lange "Užsiėmimo įvertinimai" studentas gali matyti:
  - visus dalyko tarpinius įvertinimus bei
  - preliminarų (numatomą) galutinį dalyko įvertinimą (*tik tada kai visi tarpiniai įvertinimai įrašyti ir dėstytojas atitinkame langelyje yra jau įrašęs numatomą dalyko galutinį įvertinimą*):

## Žiūrėti tarp.atsisk. ir įvertinimus

## Užsiėmimo įvertinimai

| ס ק<br>ו | )01 022790 -<br>Tarpinių įvertinim      | <b>TARP (1352)</b><br>nu bandymas2 (Te | 3 keisti užsiėmima<br>orija) | L                                   |                      |                         |
|----------|-----------------------------------------|----------------------------------------|------------------------------|-------------------------------------|----------------------|-------------------------|
| Ē        | <b>Sav.diena/laika</b><br>Bus paskelbta | ns Audi<br>Bus                         | torija I<br>paskelbta I      | D <b>ėstytojas</b><br>Faustas Zubka | Dato<br>2017<br>2017 | s<br>.02.01 -<br>.07.01 |
| lum      | atomas galut                            | . įvertinimas                          |                              |                                     |                      |                         |
| Dé       | ėstytojo įvertini                       | mas: 7                                 |                              |                                     |                      |                         |
| ▼        | Tarpinės užd                            | luotys                                 |                              |                                     |                      |                         |
|          | Pradžios<br>data                        | Atlikimo data                          | Tarp.atsiskait.              | Kategorija                          | Įvertinimas          | Kita informacija        |
|          | 2017 03.01                              | 2017.03.01                             | <u>Praktinis darbas 1</u>    | Darbas                              | 5,00                 |                         |
|          | 2017.03.15                              | 2017.03.15                             | <u>Praktinis darbas 2</u>    | Darbas                              | 9,00                 |                         |
|          | 2017.04.15                              | 2017.04.15                             | <u>Praktinis darbas 3</u>    | Darbas                              | 6,00                 |                         |
|          |                                         |                                        | Fazaminaa                    | Fazam                               | 0.00                 |                         |

Šiame pvz. yra matomi <u>keturi dalyko tarpiniai jvertinimai</u>: praktinis darbas Nr.1 – 5.00; praktinis darbas Nr.2 – 9,00; praktinis darbas Nr.3 – 6,00; egzaminas – 8,00

bei <u>numatomas dalyko galutinis įvertinimas</u>. Šį galutinį dalyko įvertinimą pagal tarpinių įvertinimų svorį apskaičiuoja sistema, o dėstytojas suapvalina pagal bendras apvalinimo taisykles. Dėstytojas šį įvertinimą dar gali koreguoti per perlaikymų savaitę.

Tarpinių įvertinimų svorį (procentais) galutinio dalyko įvertinimo bale studentas gali pamatyti atsidaręs lango sekciją - "Kategorijos":

| $\bigtriangledown$ | Kategorijos      |                  |     |    |   |
|--------------------|------------------|------------------|-----|----|---|
|                    | Kategorija       | Svoris, proc. iš | 100 |    |   |
|                    | Egzaminas        |                  |     | 55 | _ |
|                    | Praktinis darbas |                  |     | 45 |   |

Analizuotame pavyzdyje visi trys praktiniai darbai sudaro 45% galutinio įvertinimo (*kiekvienas praktinis darbas – 15%*), o egzaminas – 55% galutinio įvertinimo.

Kitame pavyzdyje kiekvienas praktinis darbas gali turėti atskirus skirtingus svorius (*pvz. praktinis darbas Nr.1 - 10%*; *praktinis darbas Nr.2 - 15%*; *praktinis darbas Nr.3 - 20%*)

IV. Dėstytojas kiekvienam studentui ties bet kuriuo tarpiniu įvertinimu gali įrašyti bet kokio turinio pastabą. Šią pastabą mato tik konkretus studentas, kuriam skirta ta pastaba.
 Pastabos turinį studentas gali pamatyti paspaudęs užrašą "Pastaba" arba paspaudęs sekcijos "Dėstytojo pastabos" pavadinimą:

| ▼ | Tarpinės už                 | duotys           |                           |                |            |             |                  |
|---|-----------------------------|------------------|---------------------------|----------------|------------|-------------|------------------|
|   | Pradžios<br>data            | Atlikimo<br>Jata | Tarp.atsiskait.           | Pastaba        | Kategorija | Įvertinimas | Kita informacija |
|   | 2017.03.01                  | 2017.03.01       | <u>Praktinis darbas 1</u> | <u>Pastaba</u> | Darbas     | 5,00        |                  |
|   | 2017.03.15                  | 2017.03.15       | <u>Praktinis darbas 2</u> |                | Darbas     | 9,00        |                  |
|   | 2017.04.15                  | 2017.04.15       | <u>Praktinis darbas 3</u> |                | Darbas     | 6,00        |                  |
|   | 2017.05.02                  | 2017.05.02       | <u>Eqzaminas</u>          |                | Egzam.     | 8,00        |                  |
|   | Kategorijos<br>Vertinimo sl | calė             |                           |                |            |             |                  |
| ⊳ | Dėstytojo                   | pastabos         | J                         |                |            |             |                  |

Pastabos turinys. Pvz.:

1

| P | 'raktinis darbas 1                            | Rodyti visus   🗖        | Pirmas 🚺 1 iš 1       | D Paskutinis |
|---|-----------------------------------------------|-------------------------|-----------------------|--------------|
|   | Assignment Note                               |                         |                       |              |
| 1 | Pradinis praktinio darbo Nr.1 pažymys - 2 (ne | epatenkinamai), perlaik | ytas 2017-05-04 - 5 ( | silpnai).    |

V. Po perlaikymų savaitės numatomą dalyko galutinį įvertinimą dėstytojas galutinai tvirtina ir perkelia į dalyko žiniaraštį.
<u>III Kai šis žiniaraštis po sesijos ir perlaikymų savaitės registruojamas fakulteto dekanate</u>, studentas patvirtintą ir registruotą galutinį dalyko pažymį pamato lange "Peržiūrėti įvertinimus" stulpelyje "Įvertinimas":

| <i>C</i>                   |                      |             |                    | ~           |                      |               |
|----------------------------|----------------------|-------------|--------------------|-------------|----------------------|---------------|
| [                          | Semestro inf         | ormacija    |                    | ][]         | Studijų              | informacija   |
|                            | užsiėmimų tv         | varkaraštis |                    |             | sem                  | estro inf.    |
| Peržiūrė                   | t <b>i įvertinim</b> | us          |                    |             |                      |               |
| 2016/2017                  | m.m. pavasari        | io   Kauno  | ) kolegija         |             | ke                   | isti semest.  |
| Užsiėmim<br>Oficialūs iver | o įvertinimai -      | 2016/20     | L7 m.m. pav        | asario      |                      |               |
|                            | Pavadinimas          | Kreditai    | Vertinimo<br>būdas | Įvertinimas | Įvertinimo<br>taškai | Tarpin.įvert. |
| Jžsiėmimas                 |                      |             |                    |             |                      |               |

**PASTABA:** prie informacijos apie tarpinius įvertinimus galima prisijungti taip pat ir per langą

" Tarpiniai atsiskaitymai":

| 6 |                                                            |                                     |
|---|------------------------------------------------------------|-------------------------------------|
|   | Asmenine informacija<br>Tvarkyti asmeninę informaciją      | Peržiūrėti įvertinimus, tvarkarašči |
| - | ा <u>Vardas/Pavardé</u>                                    | Peržiūrėti įvertinimus              |
|   | 📧 <u>El.pašto adresai</u>                                  | 🗉 <u>Tarpiniai atsiskaitymai</u>    |
|   | 📧 <u>Adresai</u>                                           | Užsiemimų tvarkaraštis              |
|   | 📧 <u>Telefonų numeriai</u>                                 | <u>2 More</u>                       |
|   | Studijų informacija                                        |                                     |
|   | Peržiūrėti išklausytus dalykus, jų kreditus ir įvertinimus |                                     |
|   | 📧 <u>Mano studiju reikalavimai</u>                         |                                     |
|   | 📧 lšklausyti dalykai                                       |                                     |
|   | 📧 <u>Kreditų įskaitymo suvestinė</u>                       |                                     |
|   | 📧 Kuratoriai                                               |                                     |

## **<u><b>!!! LABAI SVARBU:**</u>

jei dėstytojas dėstomo dalyko kaupiamojo vertinimo sistemoje <u>vra nurodęs</u>, kad galutinio įvertinimo pažymys <u>negali būti teigiamas, jei viena iš kaupiamojo įvertinimo dalių yra</u> <u>įvertinta nepatenkinamai (pvz. "Atvejų analizė – 3 (nepatenkinamai)")</u>, tai dėstytojas galutinio įvertinimo pažymį gali išvesti neigiamą , pvz.: "4", nors pagal tarpinio įvertinimo dedamųjų svorį sistemos suskaičiuotas galutinis įvertinimas yra teigiamas, pvz. "4,9":

<u>Tokiu atveju, dėstytojas ties neigiamai įvertintos kaupiamojo vertinimo dalies pažymiu įrašo</u> pastabą apie galutinį įvertinimą, kurią savo savitarnoje mato ir studentas:

| ▼ 036 010019 - VAI (   | 3279) keisti užsiėmi | imą           |                            |
|------------------------|----------------------|---------------|----------------------------|
| Automatinio valdymo te | orija (Teorija)      |               |                            |
| Sav.diena/laikas       | Auditorija           | Dėstytojas    | Datos                      |
| Bus paskelbta          | Bus paskelbta        | Faustas Zubka | 2017.02.01 -<br>2017.07.01 |

| Numatomas galut. įvertinimas       |  |
|------------------------------------|--|
| Dėstytojo įvertinimas <sub>4</sub> |  |

Tarpinės užduotys

| Pradžios<br>data | Atlikimo<br>data | Tarp.atsiskait.         | Pastaba        | Kategorija | Įvertinimas | Kita informacija |
|------------------|------------------|-------------------------|----------------|------------|-------------|------------------|
| 2017.03.28       | 2017.03.28       | <u>Praktinis darbas</u> |                | Tarpin.    | 5,00        |                  |
| 2017.04.15       | 2017.04.15       | <u>Seminaras</u>        |                | Tarpin.    | 6,00        |                  |
| 2017.04.24       | 2017.04.24       | <u>Eqzaminas</u>        |                | Egzam.     | 5,00        |                  |
| 2017.03.01       | 2017.04.24       | <u>Atvejų analizė</u>   | <u>Pastaba</u> | Tarpin.    | 3,00        | ]                |

- **Kategorijos**
- Vertinimo skalė

| ▼ | Dė | stytojo pastabos                                                                                                    |
|---|----|----------------------------------------------------------------------------------------------------|
|   |    | Pastabos                                                                                                    |
|   | 1  | Galutinis dalyko įvertinimas - 4 (nepatenkinamai), nes vienos kaupiamojo įvertinimo dedamosios : "Atvejų analizė" įvertinimas - 3(nepatenkinamai). |